# Contents

#### Installing Screendragon VS

Inserting CD Installation

#### **Installation Steps**

<u>Step 1 – Installing Quicktime</u> <u>Step 2 – Installing Screendragon VS</u>

#### **Customise Screendragon VS**

<u>From Taskbar</u> <u>From Start Menu</u>

# **Inserting CD**

When you insert a Screendragon VS CD you will see this installation process if you have not previously installed a copy of Screendragon VS. If you already have an installed version of Screendragon VS you will see a dialog that offers you the choice of reinstalling the software, exploring the CD, playing Screendragon VS immediately or exiting the dialog.

### Installation

Installation of Screendragon VS involves two individual steps. 1) Install Apple's Quicktime, 2) Install Screendragon VS. Following both of these steps will ensure the successful installation of the Screendragon VS application. If you, for some reason, do not complete the installation you can reinsert the CD and select the option to "reinstall Screendragon VS".

## Step 1 – Installing Quicktime

For the Screendragon VS application to work on your system you must have installed version 3 or above of Apple Computer's "Quicktime," the award-winning, industry standard software for creating and viewing digital media on MacOS and Windows.

To install Quicktime 3 on your system, simply click on the button marked "Step 1". This will take you through the Quicktime installation process, simply make the appropriate choices on the dialogs that appear. Once you have installed Quicktime you must return to the Installation dialog box and continue with "Step 2."

### Step 2 – Installing Screendragon VS

Once you have installed Apple's Quicktime you can now install the Screendragon VS application. To install Screendragon VS, simply click the button marked "Step 2." As with installing Quicktime, simply make the appropriate choices on the dialog boxes that appear. You have now installed Screendragon VS.

# From Taskbar

Once you have successfully installed Screendragon VS, and Quicktime, you will see a small icon to the right-hand side of your Taskbar. Clicking on the icon opens a pop-up menu offering the choice of Playing or Customising Screendragon VS. Simply click on the selection of your choice.

# **From Start Menu**

To open the Screendragon VS application, go to the Start Menu, select Programs, then the Screendragon VS folder. Here you will find the Screendragon VS application as well as an Uninstall application. In the Screendragon VS application you will be able to select the individual movies you wish to play, their playing order, sound levels, and the idle time before the movie starts automatically.